# ライブスイッチャー AV-UHS500 バージョンアップガイド

AV-UHS500のバージョンアップを行う場合は、下記の手順で行ってください。

- 1. ソフトウェアバージョンの確認
- 2. 設定データのバックアップ
- 3. ソフトウェアのバージョンアップ
- 4. AV-UHS500 の初期化
- 5. 設定データの読み込み

AV-UHS500のバージョンアップには、メモリーカードが必要です。

- メモリーカードには、200 MB以上の空き容量か必要です。
- メモリーカードは、あらかじめAV-UHS500でフォーマットしたものを使用してください。
   → 町花説明書 (DDD) 「メエリーカードのフィーフット」 参照
- ⇒ 取扱説明書(PDF)「メモリーカードのフォーマット」参照

#### 1. ソフトウェアバージョンの確認

AV-UHS500のソフトウェアバージョンを確認します。

- 1 「SWE」ボタンを押して点灯させ、System メニューを 表示します。
- **2** [F1] を操作して System Version サブメニューを 表示します。

 System
 System Version
 Set
 Delete

 Version
 AV-UHS500\_v1\_02
 Execute
 Execute

 System Version項目には、AV-UHS500のシステム バージョンが表示されます。

#### 2. 設定データのバックアップ

AV-UHS500の設定データをバックアップします。

- バージョンアップを行う前に、現在の設定データやメモリーの内容を保存しておきます。
  - AV-UHS500 でフォーマットを行ったメモリーカー ドをメモリーカードスロットに挿入します。
  - **2** 

     『

     『

     『

     『

     ボタンを押して点灯させ、SD Card メニューを 表示します。
  - **3** [F1] を操作して File サブメニューを表示します。
  - **4** [F3] を操作して、Save Type 項目で"Project"を 選択します。

**5** [F1] を操作し、Target Select1/2 サブメニューで プロジェクトファイルとして保存したい項目を選択し ます。

[F2] ~ [F5] を操作し、保存する項目をそれぞれ ON にします。

| Target  | Setup |    | Shot |    | Event |    | Macro |    |
|---------|-------|----|------|----|-------|----|-------|----|
| Select1 | Off   | On | Off  | On | Off   | On | Off   | On |
| Target  | Still |    | Clip |    |       |    |       |    |
| Select2 |       | On |      | On |       |    |       |    |

6 [F1] を操作し、File サブメニューで [F2] (Save) を押して、メモリーカードに設定データを保存します。 ファイル選択画面で [F2] を押し、適切なプロジェク トファイル名称を決定したら [F4]OK(SAVE) を押し ます。

設定データを保存するには、しばらく時間がかかりま す。完了するまでは、下記の操作を行わないでください。

- メモリーカードを抜く
- AV-UHS500の電源を切る
- 高画質で記録時間が長い動画や高画質の静止画ファ イルをメモリーカードに保存する際には、しばらく 時間がかかる場合があります。
- 7 [CONF/SYS] ボタンを押して点灯させ、System メ ニューを表示します。
- 8 [F1] を操作して、Initial サブメニューを表示します。
- 9 [F2] を押して、設定を初期化します。
  - この初期化処理を実施しないと、稀にバージョンアップに失敗し起動できないことがあります。

## 3. ソフトウェアのバージョンアップ

AV-UHS500のソフトウェアをバージョンアップします。

- ┃ ダウンロードしたファイルを解凍します。
- 2 解凍したファイル「AV-UHS500\*.50d」のファイル をメモリカードに保存します。
  - AV-UHS500 でフォーマットしたメモリーカード、 または「2. 設定データのバックアップ」で使用した メモリーカードに保存してください。
  - メモリーカードへの保存先は、下記の場所に保存してください。

¥HS ¥UHS500 ¥UPDATE

- 3 コンピューターからメモリーカードを抜き、 AV-UHS500のメモリーカードスロットにメモリー カードを挿入します。
- 5 [F1] を操作して Mode サブメニューを表示します。

Load Delete Rename Sort Execute Execute Execute Newest

**6** [F2] を押して、Load を実行します。 [F2] を押すとファイル選択画面が表示されます。

<ファイル選択画面表示例>

Mode

| TOTAL: 1FILES       | 1- 1           |         |             |   |                  |
|---------------------|----------------|---------|-------------|---|------------------|
| FILE NAME           |                |         | FRAME       |   |                  |
| AV-UHS500_v1_02.50d |                | Upgrade |             |   | 2020/02/25 09:41 |
|                     |                |         |             |   |                  |
|                     |                |         |             |   |                  |
|                     |                |         |             |   |                  |
|                     |                |         |             |   |                  |
|                     |                |         |             |   |                  |
|                     |                |         |             |   |                  |
|                     |                |         |             |   |                  |
|                     |                |         |             |   |                  |
|                     |                |         |             |   |                  |
|                     |                |         |             |   |                  |
|                     |                |         |             |   |                  |
|                     |                |         |             |   |                  |
|                     |                |         |             |   |                  |
|                     |                |         |             |   |                  |
| U                   |                |         |             |   |                  |
| F1:SELECT           | F2:SELECT FILE | F3:     | F4:OK(LOAD) | ) | F5:CANCEL        |
| Upgrade             |                |         |             |   |                  |

- 7 [F1] を操作して、SELECT 項目で"Upgrade"を 選択します。
- **8** [F2] を操作して、SELECT FILE 項目でアップグレ ードするファイルを選択します。

**9** [F4] を押してバージョンアップを開始します。

バージョンアップには、2 分程度の時間を要すること があります。

バージョンアップが終了するまでは、一切の操作を行 わないでください。

特に下記の操作を行うと、バージョンアップに失敗し、 AV-UHS500 が正常に起動しなくなります。

- メモリーカードを抜く
- AV-UHS500の電源を切る

バージョンアップに失敗し、AV-UHS500が正常に 起動しなくなった場合の復旧方法については、お買い 上げの販売店にお問い合せください。

- **10** [Windows] ボタンを押して点灯させ、System メニューを 表示します。
- [F1] を操作して System Version サブメニューを 表示します。
- **12** [F4] を押して、Set を実行します。 [F4] を押すとファイル選択画面が表示されます。

<ファイル選択画面表示例>

| TOTAL: 3FILES   | 1-3            |     |            |                  |
|-----------------|----------------|-----|------------|------------------|
| FILE NAME       |                |     |            | DATE             |
| AV-UHS500_v1_01 |                |     |            | 2020/05/21 10:03 |
| AV-UHS500_v1_00 |                |     |            | 2020/05/21 10:03 |
| AV-UHS500_v1_02 |                |     |            | 2020/05/12 09:41 |
|                 |                |     |            |                  |
|                 |                |     |            |                  |
|                 |                |     |            |                  |
|                 |                |     |            |                  |
|                 |                |     |            |                  |
|                 |                |     |            |                  |
|                 |                |     |            |                  |
|                 |                |     |            |                  |
|                 |                |     |            |                  |
|                 |                |     |            |                  |
|                 |                |     |            |                  |
|                 |                |     |            |                  |
|                 |                |     |            |                  |
| F1:SORT         | F2:SELECT FILE | F3: | F4:OK(SET) | F5:CANCEL        |
| Newest          |                |     |            |                  |

- **13** [F2] を操作して、SELECT FILE 項目でアップグレー ドするファイルを選択し、[F4] を押し実行します。 正常にバージョンアップが完了すると Completed 画面 が表示されますので、[F1] (OK) を押します。
- **14** AV-UHS500 を再起動します。 AV-UHS500の電源を切り、再度電源を入れてください。
- 再起動後、ソフトウェアバージョンが正しく更新されていることを確認してください。
- 現在使用中のソフトウェアと同名のソフトウェアは、ダウンロードすることができません。
- **15** [15] ボタンを押して点灯させ、System メニューを 表示します。
- **16** [F1] を操作して System Core Version サブメニュー を表示します。

Update 項目がグレイアウトされていない場合は、シス テムコアソフトウェアのバージョンアップが必要です。

#### 17 [F4]を押してバージョンアップを開始します。

バージョンアップには、2 分程度の時間を要すること があります。

バージョンアップが終了するまでは、一切の操作を行 わないでください。

特に下記の操作を行うと、バージョンアップに失敗し、 AV-UHS500 が正常に起動しなくなります。

 メモリーカードを抜く AV-UHS500の電源を切る

バージョンアップに失敗し、AV-UHS500 が正常に 起動しなくなった場合の復旧方法については、お買い 上げの販売店にお問い合せください。

正常にバージョンアップが完了すると Completed 画面 が表示されますので、[F1] (OK) を押します。

#### **18** AV-UHS500 を再起動します。

AV-UHS500の電源を切り、再度電源を入れてください。

- 再起動後、ソフトウェアバージョン(System Version とSystem Core Version)が正しく更新されているこ とを確認してください。
- 現在使用中のソフトウェアと同名のソフトウェアは、ダウンロードすることができません。

## 4. AV-UHS500 の初期化

AV-UHS500の設定データを初期化します。

- 1 『WWF』ボタンを押して点灯させ、System メニューを 表示します。
- 2 [F1] を操作して Initial サブメニューを表示します。

Initial Fader Initial Execute Execute

3 [F2] を押して初期化を行います。

Initial

## 5. 設定データの読み込み

Mode

バージョンアップを行う前にバックアップした設定データ を読み込みます。

- データが保存されているメモリーカードを AV-UHS500のメモリーカードスロットに挿入します。
- **2** SD Card メニューより、[F1] を操作して Mode サ ブメニューを表示します。

 Load
 Delete
 Rename
 Sort

 Execute
 Execute
 Execute
 Newest

- **3** [F2] を押して、Load を実行します。 [F2] を押すとファイル選択画面が表示されます。
- 4 ファイル選択画面で [F1] を操作して、SELECT 項目 から "Project"を選択します。 ファイル選択画面には、メモリーカードに保存したデ ータのリストが表示されます。

| FILE NA | ME               |           | SIZE     | Setup    | Shot     |    | Macro   |      |    | DATE             |
|---------|------------------|-----------|----------|----------|----------|----|---------|------|----|------------------|
| 0508    |                  |           | 304.7MB  | On       | On       | On | On      | On   | On | 2020/05/08 16:27 |
|         |                  |           |          |          |          |    |         |      |    |                  |
|         |                  |           |          |          |          |    |         |      |    |                  |
|         |                  |           |          |          |          |    |         |      |    |                  |
|         |                  |           |          |          |          |    |         |      |    |                  |
|         |                  |           |          |          |          |    |         |      |    |                  |
|         |                  |           |          |          |          |    |         |      |    |                  |
|         |                  |           |          |          |          |    |         |      |    |                  |
|         |                  |           |          |          |          |    |         |      |    |                  |
|         |                  |           |          |          |          |    |         |      |    |                  |
|         |                  |           |          |          |          |    |         |      |    |                  |
|         |                  |           |          |          |          |    |         |      |    |                  |
|         |                  |           |          |          |          |    |         |      |    |                  |
|         |                  |           |          |          |          |    |         |      |    |                  |
| 0       | Video Format : : | 2160/59.9 | 34p      | Switcher | Mode : 4 | к  |         |      |    |                  |
| F1:SEL  | ECT              | F2:SEL    | ECT FILE | F3:      |          |    | F4:OK(L | OAD) |    | F5:CANCEL        |
| Project |                  |           |          |          |          |    |         |      |    |                  |

**5** [F2] (SELECT FILE) を操作して該当のファイルを 選択し、[F4] (OK) を押します。

メモリーカードから設定データを読み込みます。 設定データを読み込むには、しばらく時間がかかりま す。完了するまでは、下記の操作を行わないでください。

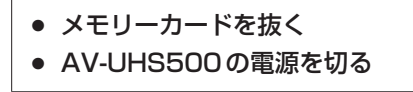

• 設定データの読み込み実施後、読み込んだ設定内容が AV-UHS500に反映されていることを確認してください。

以上で、AV-UHS500のソフトウェアをバージョンアップ する作業は完了です。